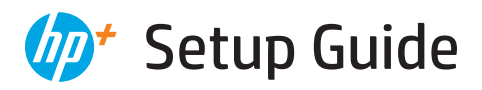

Einrichtungsanleitung Przewodnik po konfiguracji Manuel d'installation Guida alla configurazione Průvodce nastavením Telepítési útmutató Οδηγός εγκατάστασης Ghid de configurare Sprievodca nastavením Vodič za postavljanje Ρъководство за настройка Inställningsguide Installatiegids Oppsettguide Opsætningsvejledning Asennusopas Guía de configuración Guia de instalação Sąrankos vadovas lestatīšanas pamācība Priročnik za nastavitev Seadistusjuhend Guia de configuració מדריך הגדרה

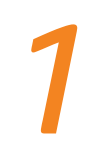

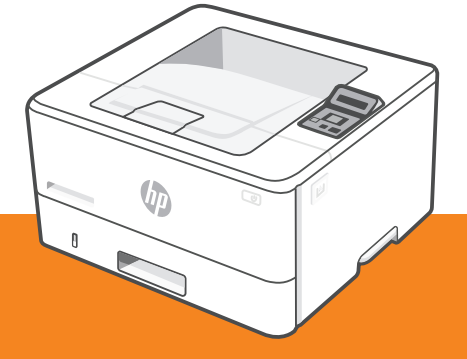

## HP LaserJet Pro 4002ne/dne/dwe series

| 1  |   |
|----|---|
| L. | • |
| L. | • |
| L. | • |
| L. | • |
| L  |   |

| English, Deutsch, Polski, Français            | 2  |
|-----------------------------------------------|----|
| Italiano, Čeština, Magyar, Ελληνικά           | 6  |
| Română, Slovenčina, Hrvatski, Български       | 10 |
| Svenska, Nederlands, Norsk, Dansk             | 14 |
| Suomi, Español, Português, Lietuvių 💷 💷 💷 💷 💷 | 18 |
| Latviešu, Slovenščina, Eesti, Català          | 22 |
| עברית                                         | 26 |

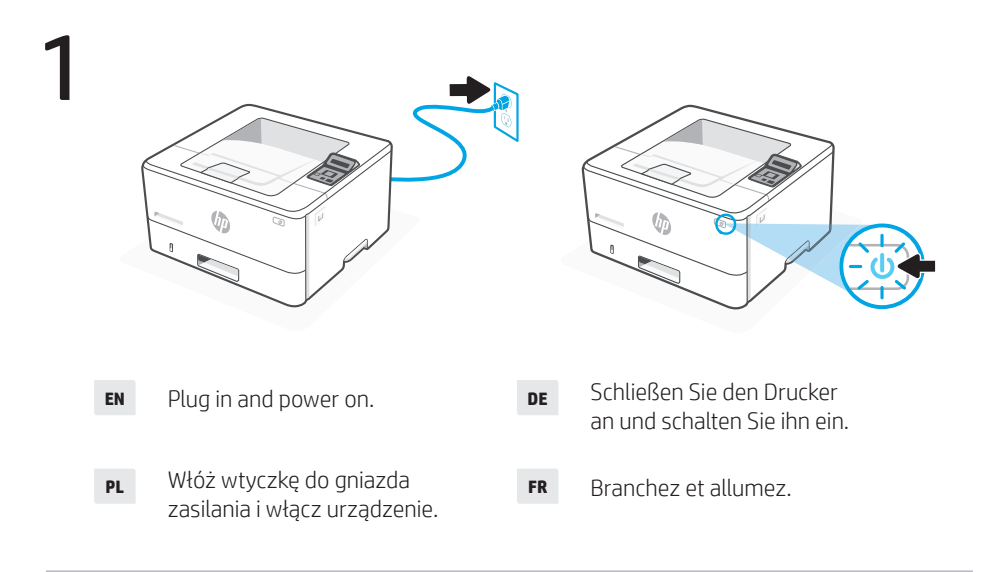

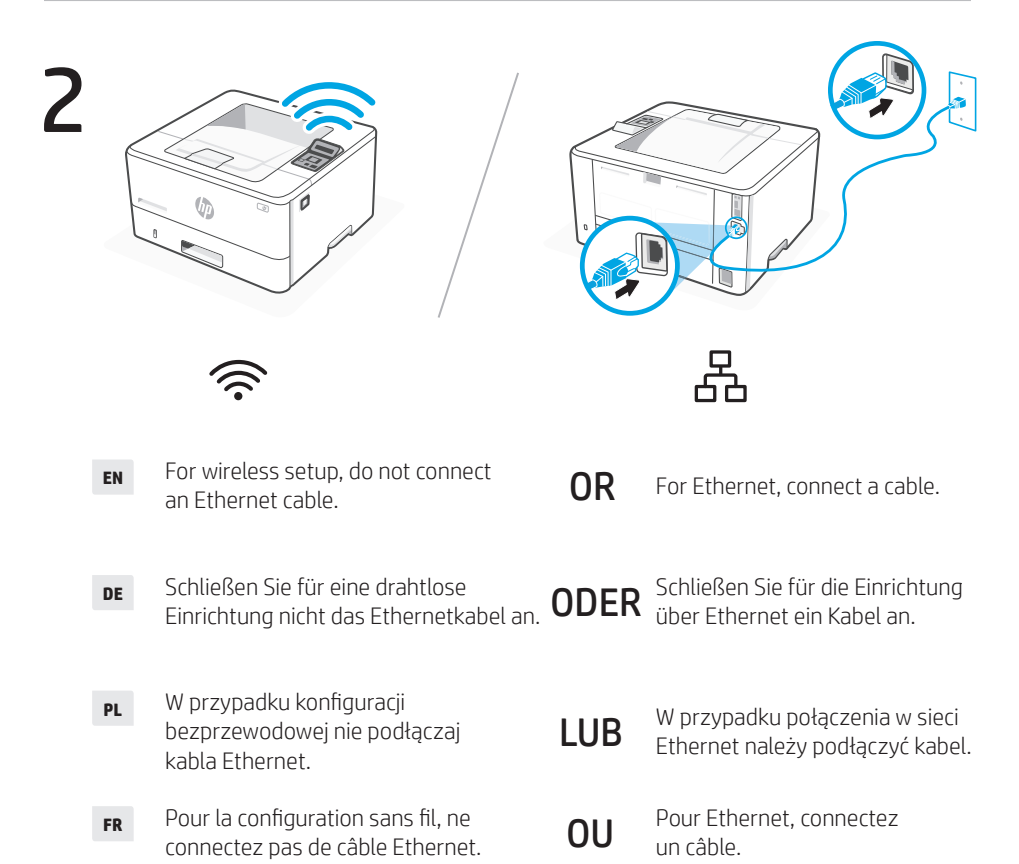

English | Deutsch | Polski | Français

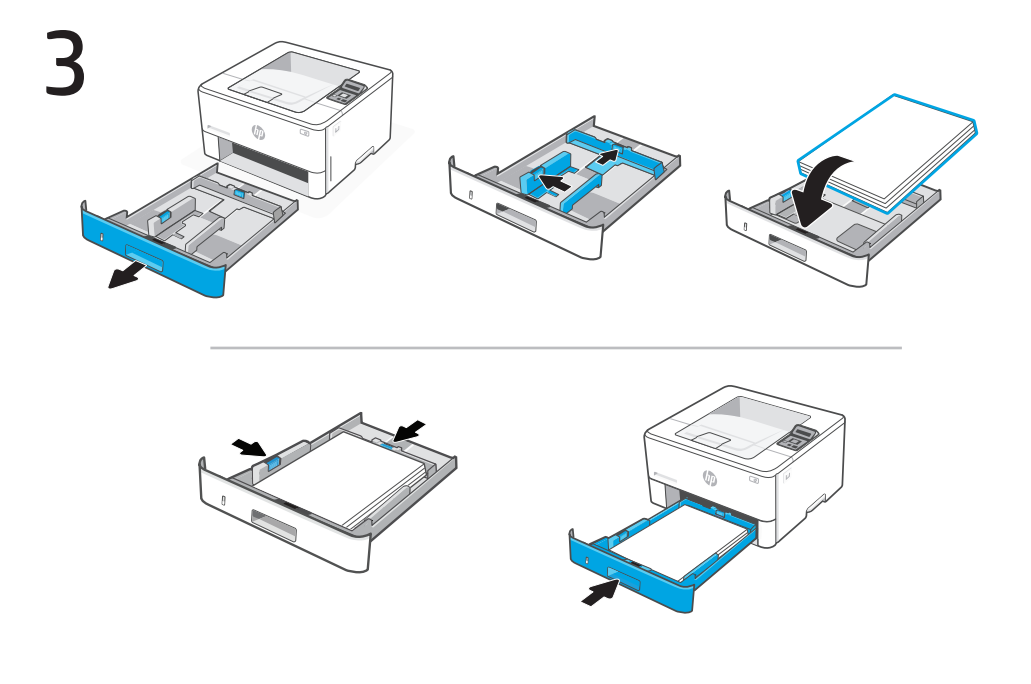

**EN** Load paper and adjust the guides.

**Note:** If loading legal paper, squeeze the latch behind the front of the tray and pull forward. Tray 2 will extend from the rear of the printer approximately 2 inches (51 mm).

**DE** Legen Sie Papier ein und passen Sie die Führungen an.

Hinweis: Wenn Sie Papier im Format Letter einlegen, drücken Sie die Verriegelung hinter der Vorderseite des Fachs zusammen und ziehen Sie sie nach Vorne. Fach 2 wird dadurch ungefähr um 51 mm von der Rückseite des Druckers erweitert.

PL Załaduj papier i dopasuj prowadnice.

**Uwaga:** Jeśli ładujesz papier formatu Legal, ściśnij zatrzask za przednią częścią podajnika i pociągnij do przodu. Podajnik 2 wysunie się z tylnej części drukarki na około 51 mm (2 cale).

**FR** Chargez du papier et ajustez les guides.

Remarque : Pour charger du papier au format légal, appuyez derrière l'avant du bac et tirez vers l'avant. Le bac 2 s'étendra d'environ 51 mm (2 po) à l'arrière de l'imprimante.

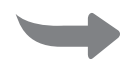

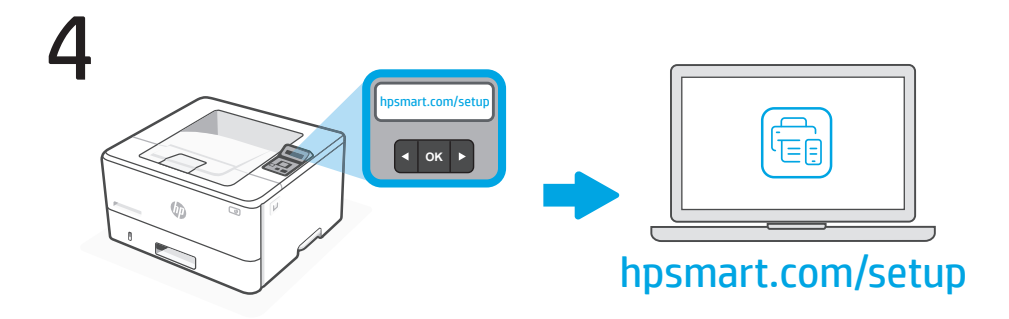

EN

Install the **required** HP Smart software from **hpsmart.com/setup** on a computer. Follow instructions in the HP software to connect the printer to a network.

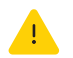

If connecting the printer to Wi-Fi, your computer must be near the printer during setup. See **Reference Guide** for Wi-Fi troubleshooting and tips.

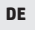

Installieren Sie die **erforderliche** HP Smart Software über **hpsmart.com/setup** auf einem Computer. Befolgen Sie die Anweisungen der HP Software, um den Drucker mit einem Netzwerk zu verbinden.

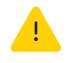

Zum Verbinden des Druckers mit dem WLAN muss sich der Computer während der Einrichtung in der Nähe des Druckers befinden. Siehe **Bedienungsanleitung** zur Behebung von WLAN-Fehlern und für Tipps.

PL

Zainstaluj na komputerze **wymagane** oprogramowanie HP Smart ze strony **hpsmart. com/setup**. Aby połączyć drukarkę z siecią, wykonaj instrukcje w oprogramowaniu HP.

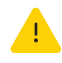

W przypadku łączenia drukarki z siecią Wi-Fi podczas konfiguracji komputer musi znajdować się blisko drukarki. Aby uzyskać porady i informacje na temat rozwiązywania problemów z Wi-Fi, zobacz **Skrócony podręcznik**.

## FR

Installez le logiciel HP Smart **requis** depuis **hpsmart.com/setup** sur un ordinateur. Suivez les instructions du logiciel HP pour connecter l'imprimante à un réseau.

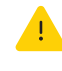

Si vous connectez l'imprimante au Wi-Fi, votre ordinateur doit être à proximité de l'imprimante pendant la configuration. Consultez le **Manuel de référence** pour résoudre les problèmes liés au Wi-Fi et obtenir des conseils.

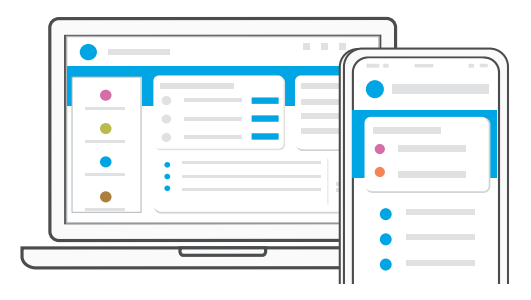

- **EN** When prompted, go to **hpsmart.com/activate**. Follow instructions to activate HP+ features and finish setup.
- **DE** Wenn Sie dazu aufgefordert werden, gehen Sie auf **hpsmart.com/activate**. Befolgen Sie die Anweisungen, um die HP+ Funktionen zu aktivieren und die Einrichtung abzuschließen.
- PL Po wyświetleniu odpowiedniego monitu przejdź na stronę hpsmart.com/activate. Wykonaj instrukcje aktywacji funkcji HP+ i zakończ konfigurację.
- **FR** À l'invite, rendez-vous sur **hpsmart.com/activate**. Suivez les instructions pour activer les fonctionnalités HP+ et terminer la configuration.

| _                       |    |                                            |                                                                  |  |  |
|-------------------------|----|--------------------------------------------|------------------------------------------------------------------|--|--|
|                         | EN | Get help with setup                        | Get exclusive support for your HP+ printer.                      |  |  |
|                         | DE | Hilfe bei der<br>Einrichtung               | Exklusiver Support für Ihren HP+ Drucker.                        |  |  |
|                         | PL | Uzyskaj pomoc<br>dotyczącą konfiguracji    | Uzyskaj dedykowaną pomoc do swojej<br>drukarki HP+.              |  |  |
|                         | FR | Obtenir de l'aide pour<br>la configuration | Bénéficiez d'une assistance exclusive pour votre imprimante HP+. |  |  |
| hp.com/plus-pro-support |    |                                            |                                                                  |  |  |

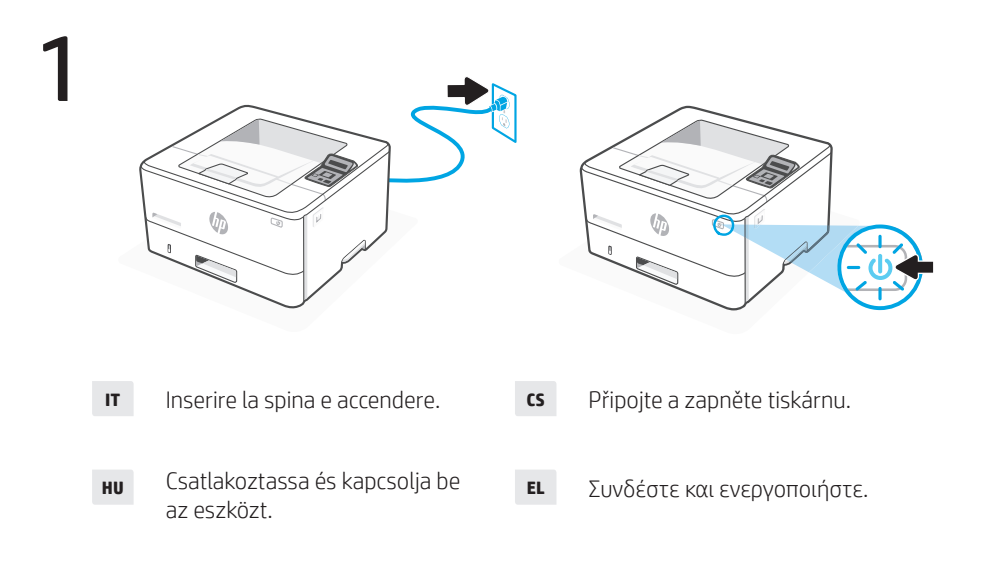

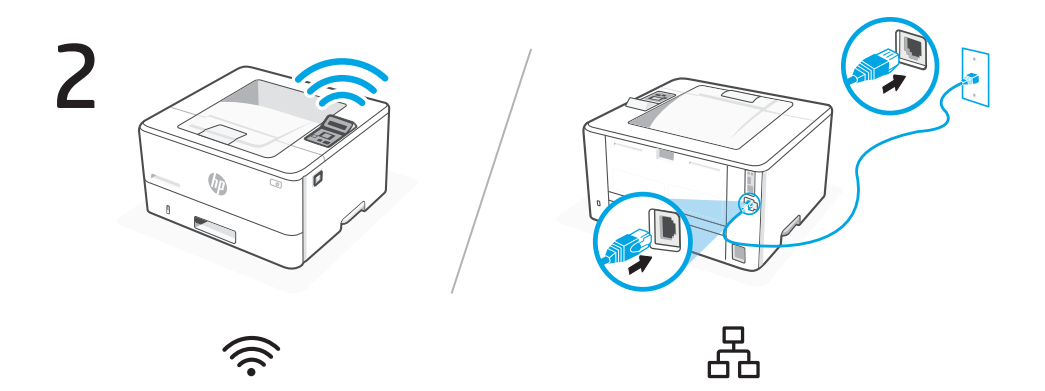

- Per la configurazione wireless, non collegare un cavo Ethernet. **OPPURE** Per Ethernet, collegare un cavo.
- cs Nepřipojujte ethernetový kabel, chcete-li mít bezdrátové nastavení. **NEBO**
- **HU** Vezeték nélküli telepítés esetén ne csatlakoztasson Ethernet-kábelt.
- EL Για εγκατάσταση με χρήση ασύρματης λειτουργίας, μην συνδέσετε καλώδιο Ethernet.

Chcete-li provést ethernetové

**O** připojení, připojte kabel.

VAGY Ethernet használatához csatlakoztasson kábelt.

**Ή** Για ρύθμιση μέσω Ethernet, συνδέστε ένα καλώδιο.

Italiano | Čeština | Magyar | Ελληνικά

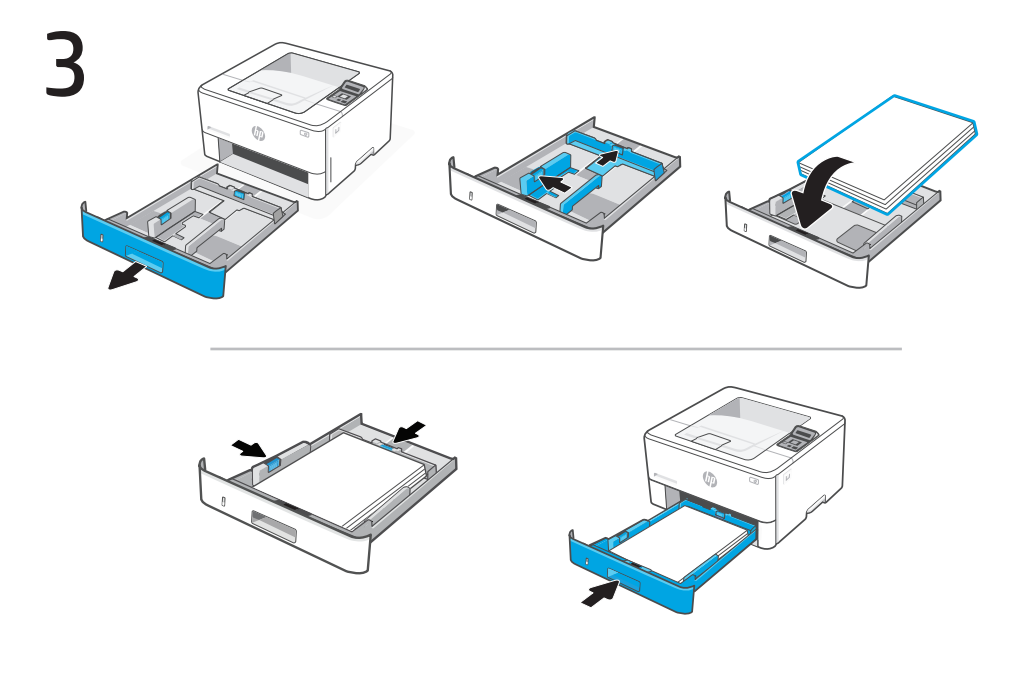

T Caricare la carta e regolare le guide.

**Nota:** Se si carica carta legale, premere il fermo dietro la parte anteriore del vassoio e tirare in avanti. Il vassoio 2 si estenderà dal retro della stampante di circa 2 pollici (51 mm).

cs Vložte papír a nastavte vodítka.

Poznámka: Pokud vkládáte papír typu Legal, stiskněte západku za přední částí zásobníku a vytáhněte ji dopředu. Zásobník 2 bude vyčnívat ze zadní části tiskárny přibližně 51 mm (2 palce).

**HU** Töltse be a papírt és állítsa be a papírvezetőket.

Megjegyzés: Papír betöltésekor nyomja meg a tálca elülső része mögötti reteszt, és húzza előre. A 2. tálca körülbelül 51 mm-re (2 hüvelyk) nyúlik ki a nyomtató hátsó részéből.

**EL** Τοποθέτηση χαρτιού και ρύθμιση των οδηγών.

**Σημείωση:** Εάν θα τοποθετήσετε χαρτί legal, πιέστε την ασφάλεια πίσω από το μπροστινό μέρος του δίσκου και τραβήξτε προς τα εμπρός. Θα επεκταθεί ο δίσκος 2 από το πίσω μέρος του εκτυπωτή κατά περίπου 51 mm.

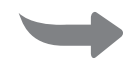

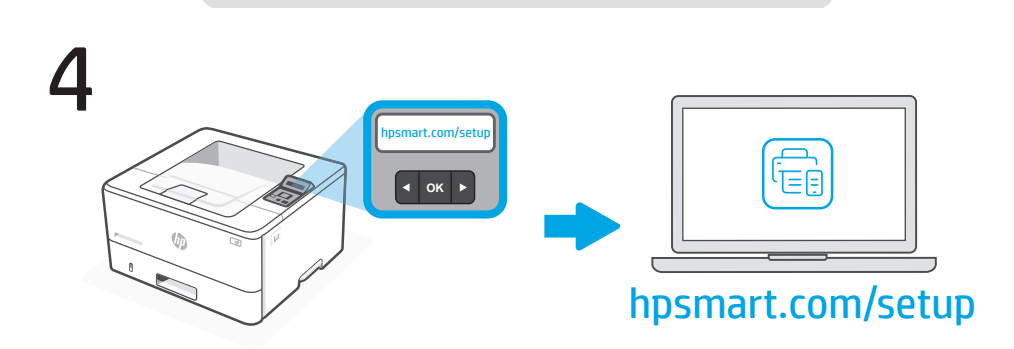

Italiano | Čeština | Magyar | Ελληνικά

IT

Installare il software HP Smart **richiesto** da **hpsmart.com/setup** su un computer. Seguire le istruzioni nel software HP per collegare la stampante a una rete.

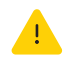

se si collega la stampante al Wi-Fi, il computer deve essere vicino alla stampante durante la configurazione. Vedere la **Guida di riferimento** per la risoluzione dei problemi e i suggerimenti relativi al Wi-Fi.

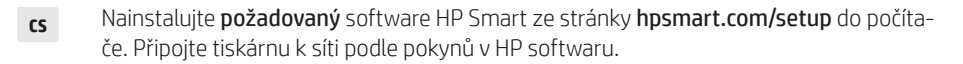

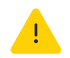

Pokud připojujete tiskárnu k síti Wi-Fi, musí být počítač během nastavení poblíž tiskárny. Viz **Referenční příručka** pro řešení problémů s Wi-Fi a tipy.

HU

A számítógépen telepítse a **szükséges** HP Smart szoftvert a **hpsmart.com/setup** weboldalról. A HP szoftverben található utasítások követésével csatlakoztassa a nyomtatót egy hálózathoz.

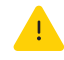

Amennyiben a nyomtatót Wi-Fi-hez csatlakoztatja, a számítógépnek a nyomtatóhoz közel kell elhelyezkednie a beállítás során. A Wi-Fi hibaelhárításával és tippekkel kapcsolatban lásd: **Hivatkozási kézikönyv**.

EL

Εγκαταστήστε το **απαιτούμενο** λογισμικό HP Smart από τη διεύθυνση **hpsmart.com/** setup σε έναν υπολογιστή. Ακολουθήστε τις οδηγίες στο λογισμικό HP για τη σύνδεση του εκτυπωτή σε ένα δίκτυο.

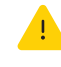

Σε περίπτωση σύνδεσης του εκτυπωτή στο Wi-Fi, ο υπολογιστής πρέπει να βρίσκεται κοντά στον εκτυπωτή κατά τη ρύθμιση. Ανατρέξτε στον **Οδηγό αναφοράς** για αντιμετώπιση προβλημάτων Wi-Fi και συμβουλές.

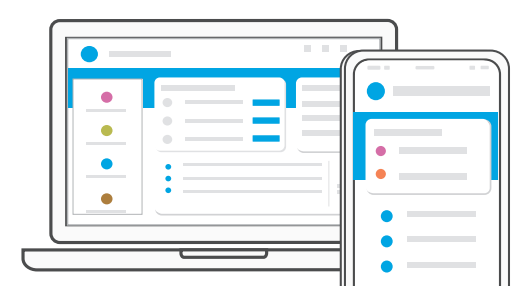

- **IT** Quando richiesto, accedere al sito **hpsmart.com/activate**. Seguire le istruzioni per attivare le funzioni HP+ e completare la configurazione.
- cs Po zobrazení výzvy přejděte na hpsmart.com/activate. Podle pokynů aktivujte funkce HP+ a dokončete nastavení.
- **HU** Amikor a rendszer erre kéri, lépjen a következő weboldalra: hpsmart.com/activate. Az utasítások követésével aktiválja a HP+ funkcióit és fejezze be a telepítést.
- **EL** Όταν σας ζητηθεί, επισκεφτείτε τη διεύθυνση **hpsmart.com/activate**. Ακολουθήστε τις οδηγίες για την ενεργοποίηση των δυνατοτήτων HP+ και την ολοκλήρωση της εγκατάστασης.

| ІТ                      | Ottenere assistenza<br>per la configurazione | È possibile ottenere un supporto esclusivo per la stampante HP+ usata. |  |  |  |
|-------------------------|----------------------------------------------|------------------------------------------------------------------------|--|--|--|
| CS                      | Získejte pomoc<br>s nastavením               | Získejte exkluzivní podporu pro svou<br>tiskárnu HP+.                  |  |  |  |
| HU                      | Segítség a telepítéssel kapcsolatban         | Kérjen exkluzív támogatást a HP+<br>nyomtatója számára.                |  |  |  |
| EL                      | Λήψη βοήθειας σχετικά<br>με την εγκατάσταση  | Λήψη αποκλειστικής υποστήριξης για<br>τον ΗΡ+ εκτυπωτή σας.            |  |  |  |
| hp.com/plus-pro-support |                                              |                                                                        |  |  |  |

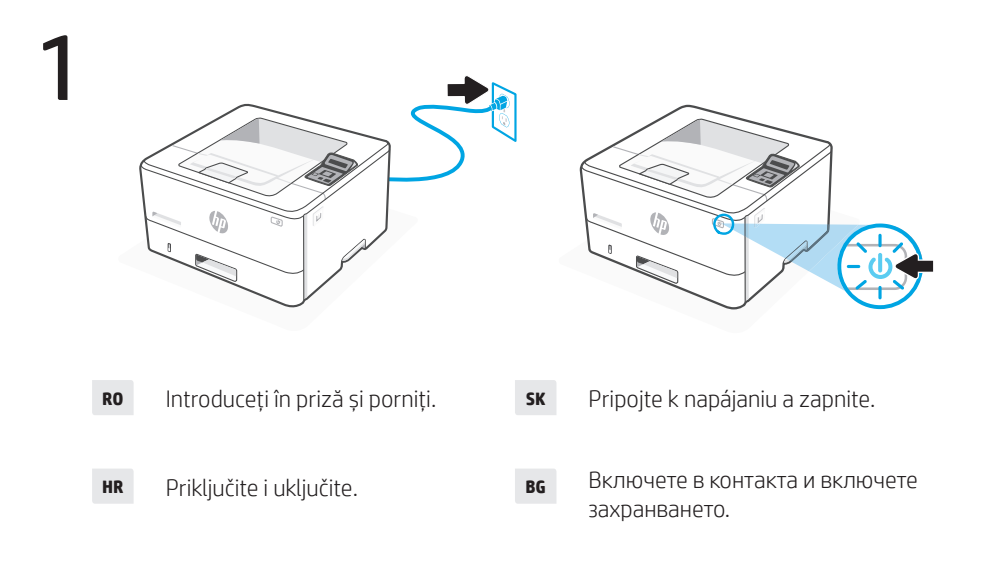

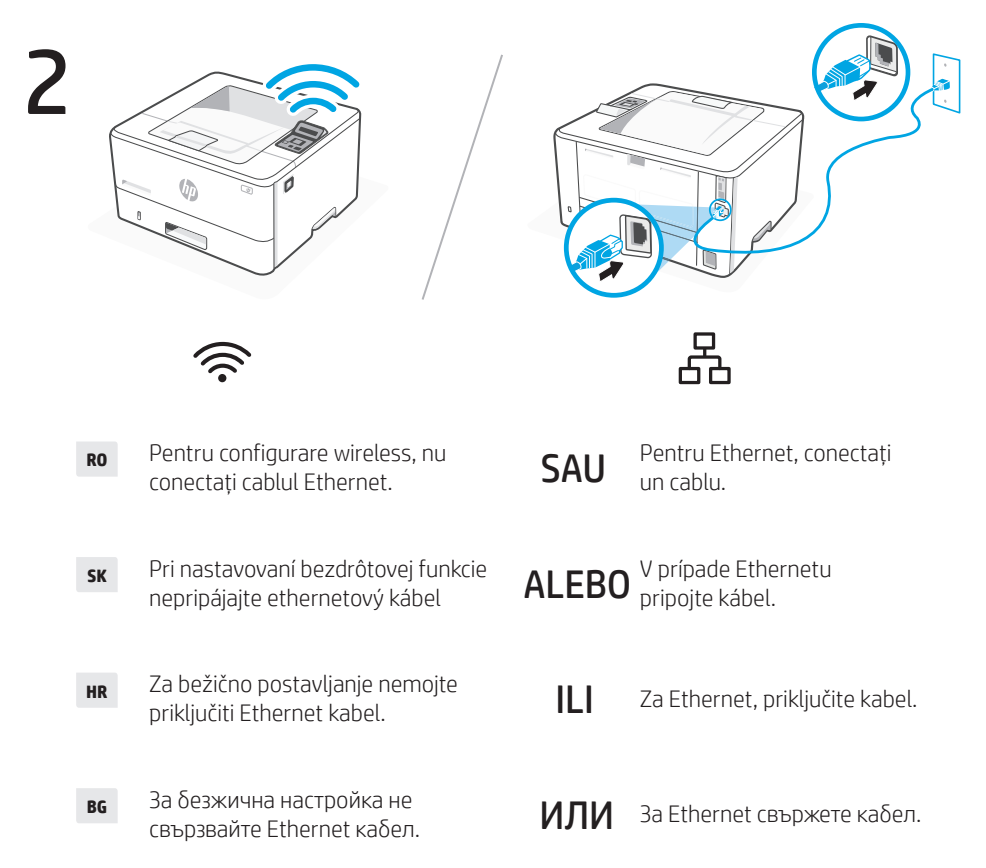

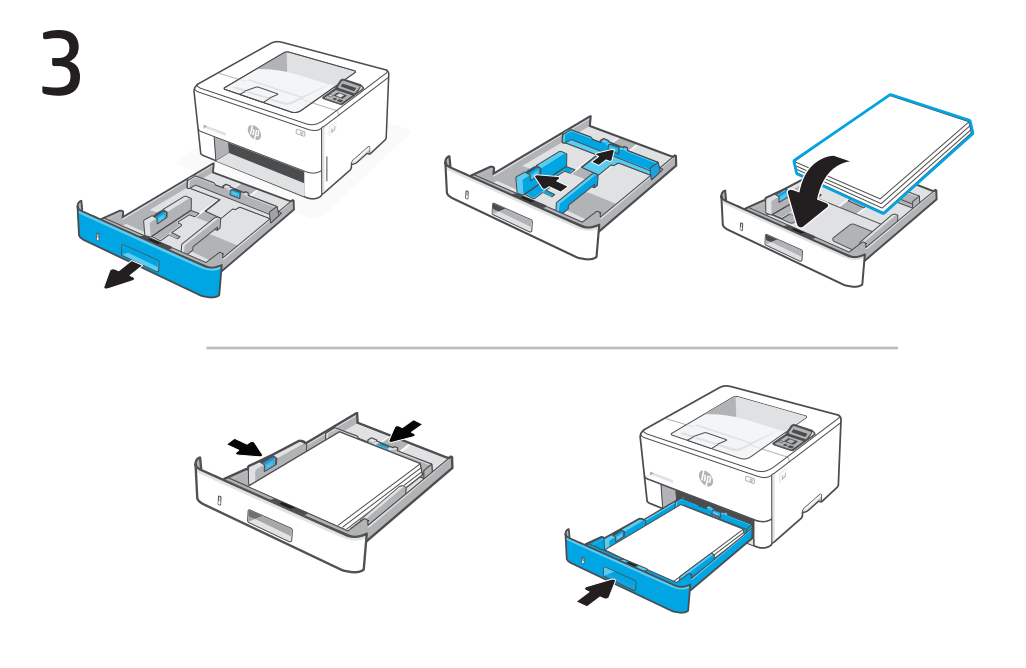

**RO** Încărcați hârtia și reglați ghidajele.

Notă: Dacă încărcați hârtie format Legal, strângeți opritorul din spatele părții din față a tăvii și trageți. Din spatele imprimantei, tava 2 se va extinde cu aproximativ 2 inchi (51 mm).

**sk** Vložte papier a nastavte vodiace lišty.

**Poznámka:** Pri pridávaní papiera s veľkosťou Legal stlačte západku v prednej časti zásobníka a potiahnite smerom vpred. Zásobník 2 presahuje okraj tlačiarne v prednej časti približne 2 palce (51 mm).

HR Umetnite papir i podesite vodilice.

Napomena: Ako stavljate papir veličine Legal, stisnite zasun iza prednjeg dijela ladice i povucite naprijed. Ladica 2 će se produljiti sa stražnje strane pisača približno 51 mm (2 inča).

**вс** Заредете хартия и регулирайте водачите.

Забележка: Ако зареждате хартия размер Legal, стиснете фиксатора зад предната част на тавата и дръпнете напред. Тава 2 ще се изтегли от задната страна на принтера приблизително на 51 мм.

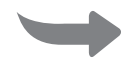

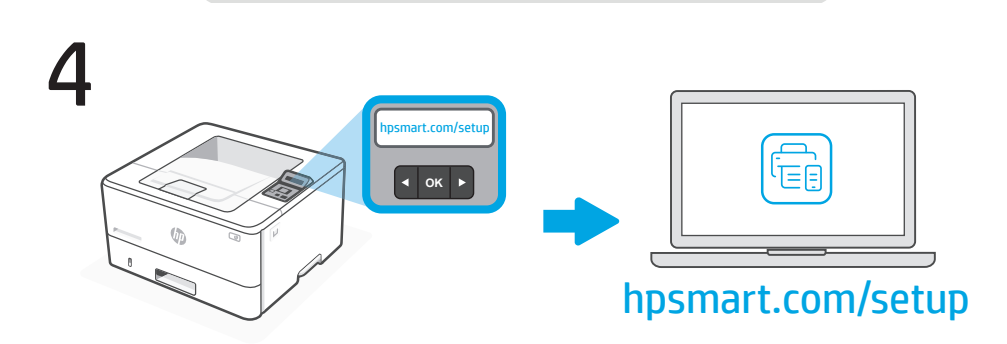

Hrvatski |

Български

Slovenčina |

RO

Instalați pe un calculator software-ul HP Smart necesar de la adresa **hpsmart.com/ setup**. Urmați instrucțiunile software-ului HP pentru a conecta imprimanta la o rețea.

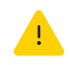

Română

Dacă doriți să conectați imprimanta la Wi-Fi, calculatorul dvs. trebuie să se afle lângă imprimantă în timpul configurării. Consultați **Ghidul de referință** pentru sfaturi și depanare referitoare la Wi-Fi.

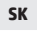

Nainštalujte **požadovaný** softvér HP Smart zo stránky **hpsmart.com/setup** na počítač. Pri pripájaní tlačiarne k sieti postupujte podľa pokynov v softvéri HP.

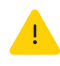

Ak pripájate tlačiareň k Wi-Fi, počítač musí byť počas nastavovania v blízkosti tlačiarne. Pozrite si **Referenčnú príručku**, kde nájdete riešenie problémov a rady v súvislosti so sieťou Wi-Fi.

HR

Instalirajte na računalo **odgovarajući** HP Smart softver s web-mjesta **hpsmart.com/ setup**. Slijedite upute u HP softveru za povezivanje pisača na mrežu.

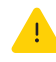

Ako povezujete pisač s Wi-Fi mrežom, tijekom postavljanja vaše računalo mora biti blizu pisača. Pogledajte **Referentni priručnik** za rješavanje problema i savjete vezano za Wi-Fi.

BG

Инсталирайте **нужния** софтуер HP Smart от **hpsmart.com/setup** на компютър. Следвайте инструкциите в софтуера на HP, за да свържете принтера към мрежа.

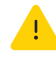

Ако свързвате принтера към Wi-Fi, компютърът трябва да е близо до принтера по време на настройката. Вижте **Справочника** за разрешаване на проблеми с Wi-Fi и за съвети.

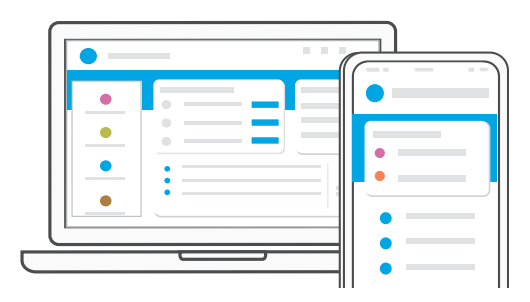

- **RO** În momentul în care vi se solicită acest lucru, accesați **hpsmart.com/activate**. Urmați instrucțiunile pentru a activa caracteristicile HP+ și a finaliza configurarea.
- **SK** Ak vás softvér vyzve, prejdite na stránku **hpsmart.com/activate**. Postupujte podľa pokynov, aktivujte funkcie HP+ a dokončite nastavenia.
- **HR** Kada se to od vas zatraži posjetite **hpsmart.com/activate**. Slijedite upute da biste aktivirali HP+ značajke i dovršite postavljanje.
- **в** Когато δъдете подканени, отидете на **hpsmart.com/activate**. Следвайте инструкциите, за да активирате функциите на HP+ и да завършите настройката.

| RO                      | Ajutor pentru<br>configurare      | Asistență exclusivă pentru imprimanta<br>dvs. HP+.      |  |  |  |
|-------------------------|-----------------------------------|---------------------------------------------------------|--|--|--|
| SK                      | Získajte pomoc pri<br>nastavovaní | Získajte k vašej tlačiarni HP+ exkluzívnu<br>podporu.   |  |  |  |
| HR                      | Pomoć s postavljanjem             | Pribavite ekskluzivnu podršku za svoj HP+ pisač.        |  |  |  |
| BG                      | Получете помощ с<br>настройката   | Получете ексклузивна поддръжка за<br>вашия принтер HP+. |  |  |  |
| hp.com/plus-pro-support |                                   |                                                         |  |  |  |

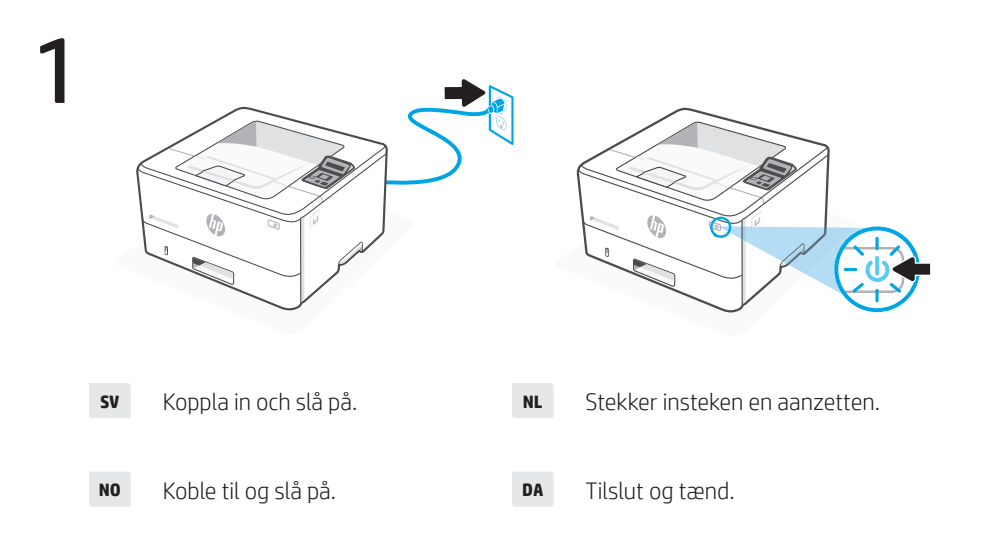

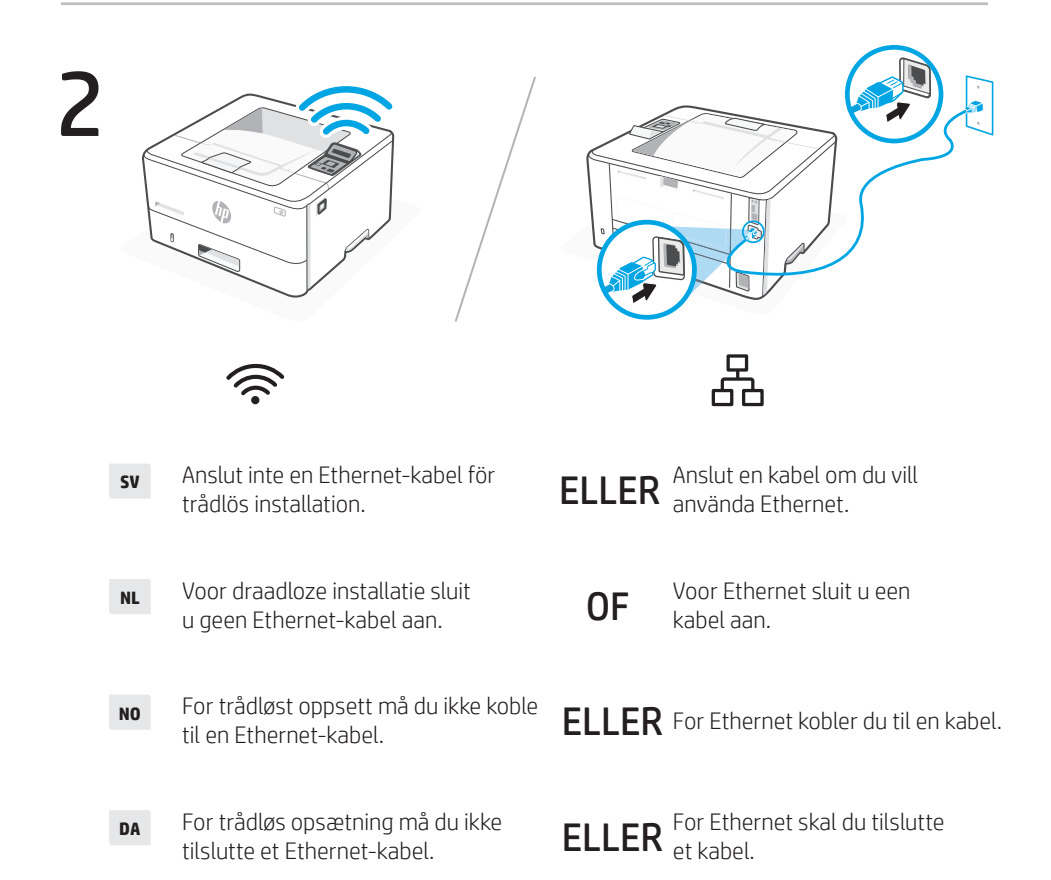

Svenska | Nederlands | Norsk | Dansk

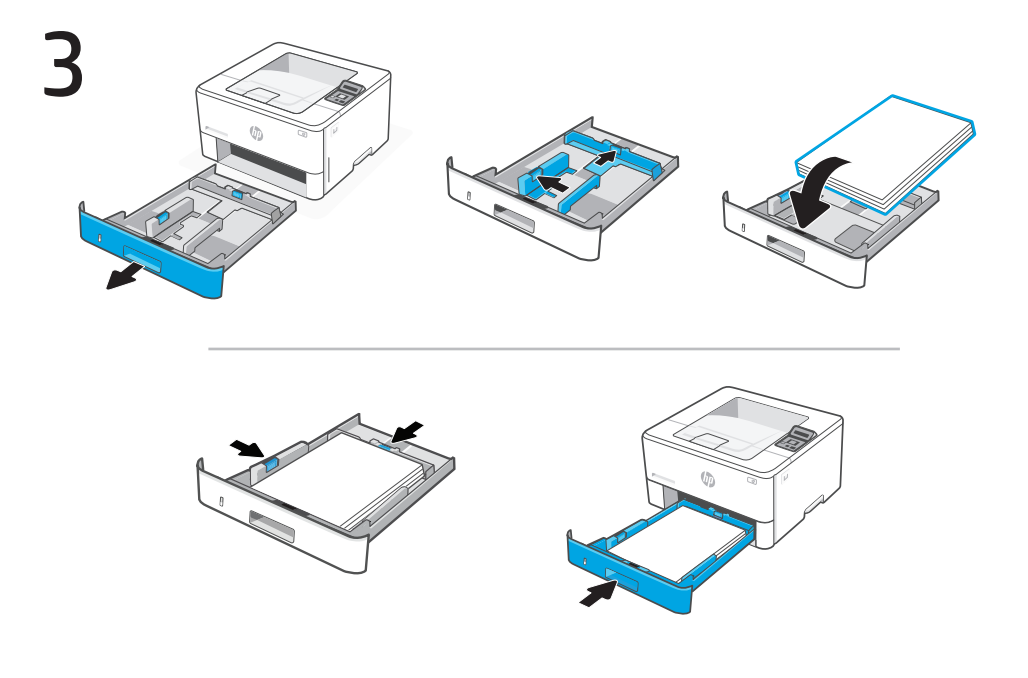

sv Fyll på papper och justera ledarna.

**Obs!** Om du fyller på korrekt papper, tryck in spärren bakom fackets framsida och dra framåt. Magasin 2 sträcker sig från baksidan av skrivaren cirka 51 mm.

NL Plaats papier en stel de geleiders in.

**Opmerking:** Als u Legal-papier plaatst, drukt u de vergrendeling achter de voorkant van de lade in en trekt u deze naar voren. Lade 2 wordt verlengd en steekt ongeveer 51 mm (2 inch) uit de achterkant van de printer.

NO Legg inn papir, og juster skinnene.

Merk: Hvis du legger i papir i Legal-størrelse, trykker du på låsen bak fronten av skuffen og trekker forover. Skuff 2 vil forlenges ca. 51 mm fra baksiden av skriveren.

DA llæg papir, og juster papirstyrene.

Bemærk: Hvis du ilægger Legal-papir, skal du trykke på låsen bag forsiden af bakken og trække fremad. Bakke 2 vil stikke ud fra bagsiden af printeren ca. 51 mm.

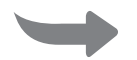

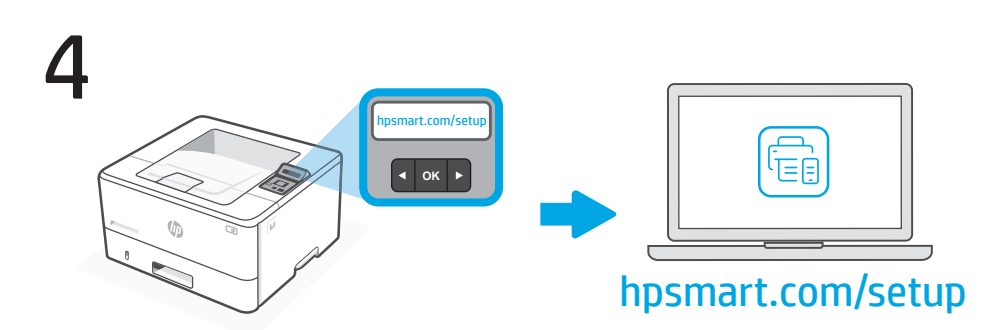

Svenska | Nederlands | Norsk |

Dansk

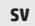

Installera **nödvändig** HP Smart programvara från **hpsmart.com/setup** på en dator. Följ instruktionerna i HP-programvaran för att ansluta skrivaren till ett nätverk.

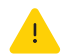

Om du ansluter skrivaren till Wi-Fi måste datorn vara nära skrivaren under konfigurationen. Se **Referens guide** för felsökning och tips för Wi-Fi.

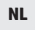

Installeer de **vereiste** HP Smart software van **hpsmart.com/setup** op een computer. Volg de instructies in de HP software om de printer te verbinden met een netwerk.

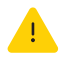

Als u de printer via wifi verbindt, moet uw computer zich tijdens de installatie in de buurt van de printer bevinden. Zie de **Naslaggids** voor het oplossen van problemen en tips voor wifi.

NO

Installer den **nødvendige** HP Smart-programvaren fra **hpsmart.com/setup** på en datamaskin. Følg instruksjonene i HP-programvaren for å koble skriveren til et nettverk.

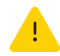

Hvis du kobler skriveren til Wi-Fi, må datamaskinen være i nærheten av skriveren under oppsettet. Se **Referanseveiledning** for feilsøking av Wi-Fi og tips.

## DA

Installer den **påkrævede** HP Smart-software fra **hpsmart.com/setup** på en computer. Følg vejledningen i HP-softwaren for at slutte printeren til et netværk.

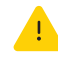

Hvis du slutter printeren til Wi-Fi, skal computeren være i nærheden af printeren under opsætningen. Se **Referencevejledning** for Wi-Fi-fejlfinding og tip.

|   | ( |  |
|---|---|--|
|   |   |  |
| ( |   |  |

- **sv** Gå till **hpsmart.com/activate**. Följ instruktionerna för att aktivera HP + -funktioner och slutföra installationen.
- **NL** Wanneer u hierom wordt gevraagd, gaat u naar **hpsmart.com/activate**. Volg de instructies om HP+ handigheden te activeren en de installatie te voltooien.
- No Når du blir bedt om det, går du til **hpsmart.com/activate**. Følg instruksjonene for å aktivere HP+-funksjoner og fullføre oppsettet.
- **DA** Gå til **hpsmart.com/activate**, når du bliver bedt om det. Følg vejledningen for at aktivere HP+-funktioner og afslutte opsætningen.

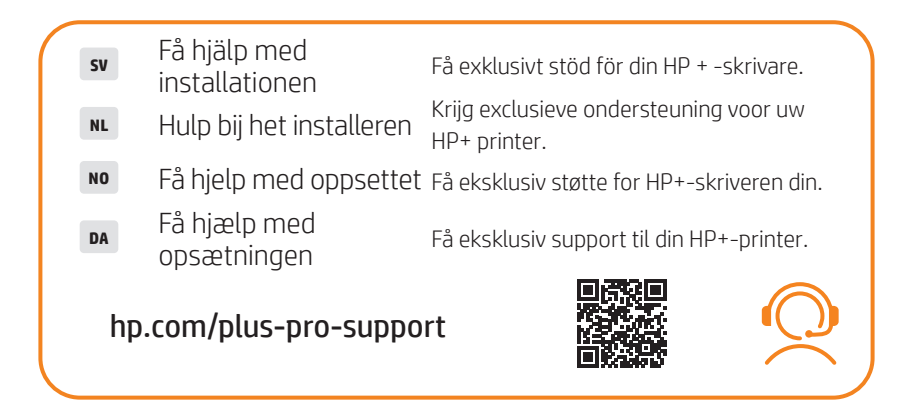

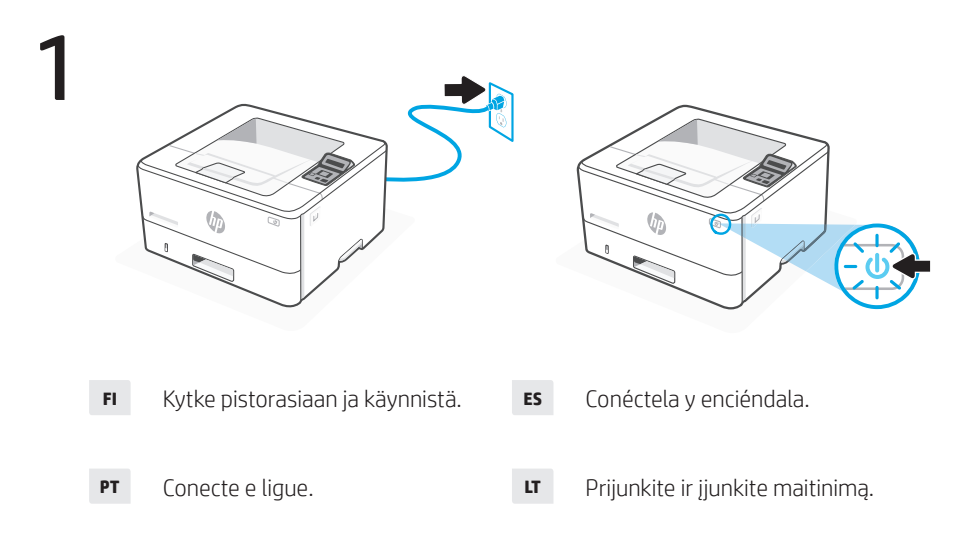

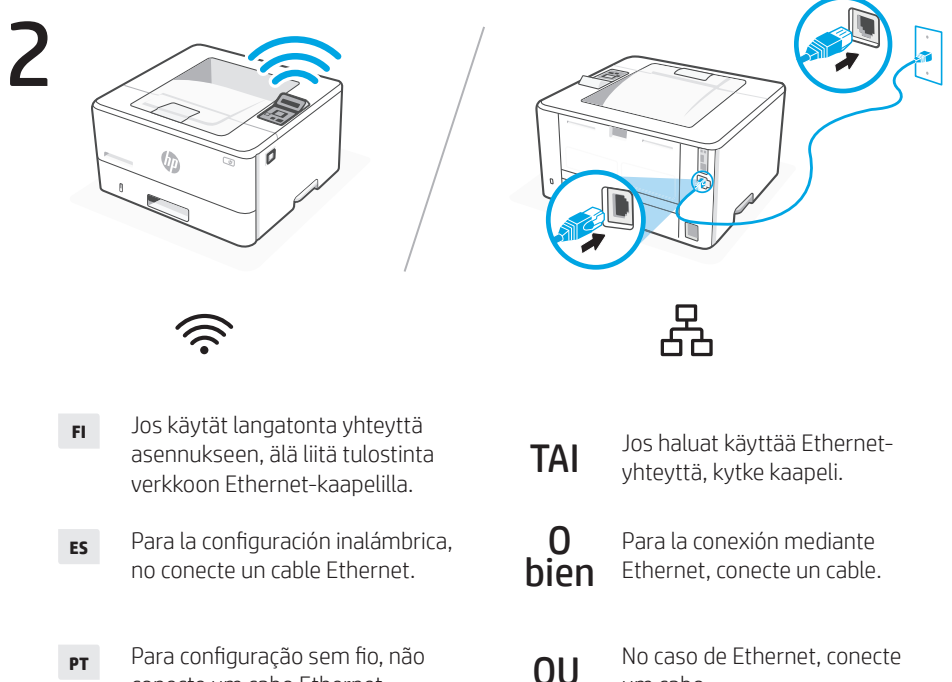

- conecte um cabo Ethernet.
- Jei atliekate belaidę sąranką, LT neprijunkite eterneto kabelio.

ARBA Jei per eterneta, prijunkite kabelj.

um cabo.

Suomi | Español | Português | Lietuvių

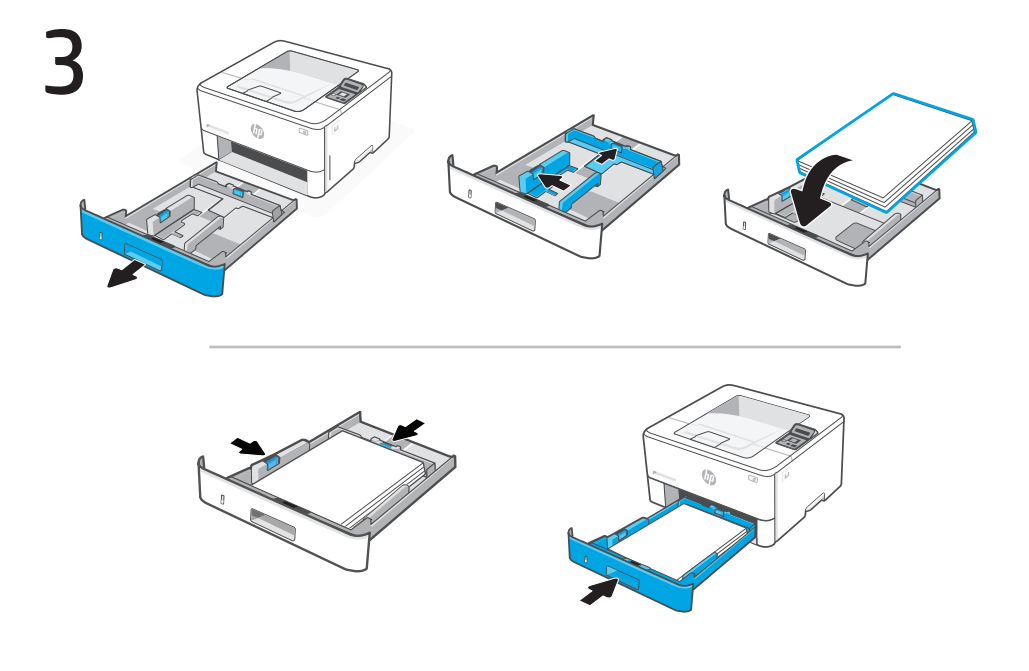

**FI** Lisää paperia ja säädä paperinohjaimia.

**Huomautus:** Jos lisäät tulostimeen Legal-kokoista paperia, purista lokeron etuosassa olevaa paperinohjainta ja vedä sitä eteenpäin. Lokero 2 pitenee takaosastaan noin 5 cm.

- **ES** Cargue papel y ajuste las guías.
  - **Nota:** Si va a cargar papel legal, apriete el pestillo situado detrás de la parte delantera de la bandeja y tire hacia delante. La bandeja 2 se extenderá desde la parte trasera de la impresora aproximadamente 2 pulgadas (51 mm).
- **PT** Coloque papel e ajuste as guias.

**Observação:** Se estiver carregando papel Ofício, aperte a trava atrás da parte frontal da bandeja e puxe para frente. A bandeja 2 se estenderá da parte traseira da impressora por aproximadamente 51 mm (2 pol.).

LT Įdėkite popieriaus ir sureguliuokite kreiptuvus.

Pastaba. Jei įdedate "Legal" popierių, suimkite sklendę už dėklo priekio ir ištraukite į priekį. 2 dėklas bus ištrauktas iš spausdintuvo galo apie 2 colius (51 mm).

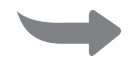

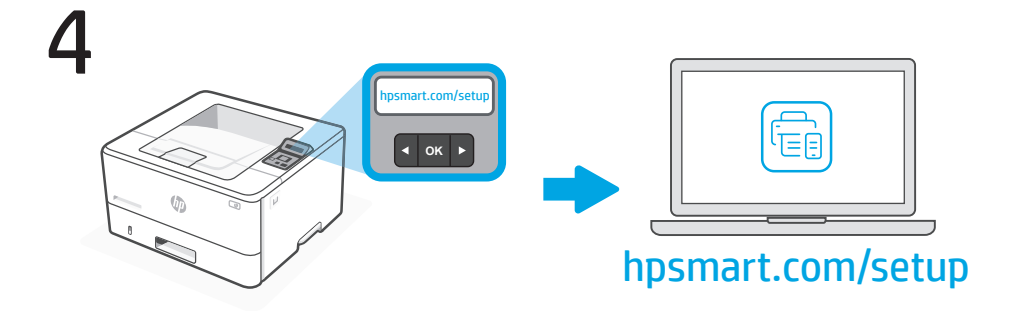

FI

Asenna **pakollinen** HP Smart -ohjelmisto tietokoneeseen osoitteesta **hpsmart.com/ setup**. Yhdistä tulostin verkkoon noudattamalla HP-ohjelmiston ohjeita.

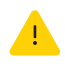

Jos haluat yhdistää tulostimen Wi-Fi-verkkoon, tietokoneen on oltava tulostimen lähellä asennuksen aikana. **Viiteoppaassa** on Wi-Fi-yhteyden vianmääritysohjeita sekä vinkkejä.

## ES

Instale el software HP Smart **necesario** desde **hpsmart.com/setup** en un ordenador. Siga las instrucciones del software de HP para conectar la impresora a una red.

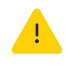

si va a conectar la impresora mediante Wi-Fi, el ordenador debe estar cerca de la impresora durante la configuración. Consulte la **Guía de referencia** sobre consejos y solución de problemas de Wi-Fi.

РТ

Instale o software HP Smart **necessário** disponível em **hpsmart.com/setup** em um computador. Siga as instruções no software HP para conectar a impressora a uma rede.

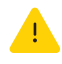

Se for conectar a impressora ao Wi-Fi, o computador deverá estar próximo à impressora durante a configuração. Consulte o **Guia de referência** para ver dicas e soluções de problemas do Wi-Fi.

LT

Įdiekite **privalomą** "HP Smart" programinę įrangą iš **hpsmart.com/setup** kompiuteryje. Vykdykite HP programinės įrangos pateikiamas instrukcijas, kad prijungtumėte spausdintuvą prie tinklo.

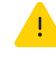

Jei jungiate spausdintuvą prie "Wi-Fi", sąrankos metu kompiuteris turi būti arti spausdintuvo. Žr. **nuorodų vadovą**, jame pateikiama informacija apie "Wi-Fi" trikčių šalinimą ir patarimai.

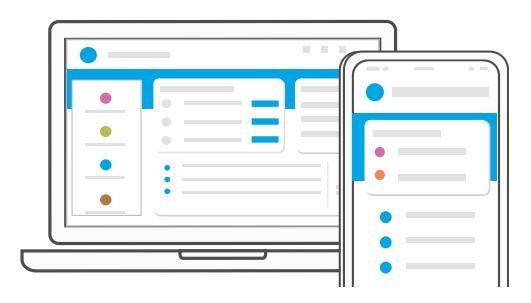

- **FI** Siirry pyydettäessä osoitteeseen **hpsmart.com/activate**. Aktivoi HP+ -toiminnot ja suorita asennus loppuun noudattamalla ohjeita.
- **ES** Cuando se lo soliciten, acceda a **hpsmart.com/activate**. Siga las instrucciones para activar las funciones de HP+ y finalizar la configuración.
- **PT** Quando solicitado, acesse **hpsmart.com/activate**. Siga as instruções para ativar os recursos do HP+ e conclua a configuração.
- **LT** Kai būsite paraginti, eikite į **hpsmart.com/activate**. Vykdykite instrukcijas, kad suaktyvintumėte HP+ funkcijas ir užbaigtumėte sąranką.

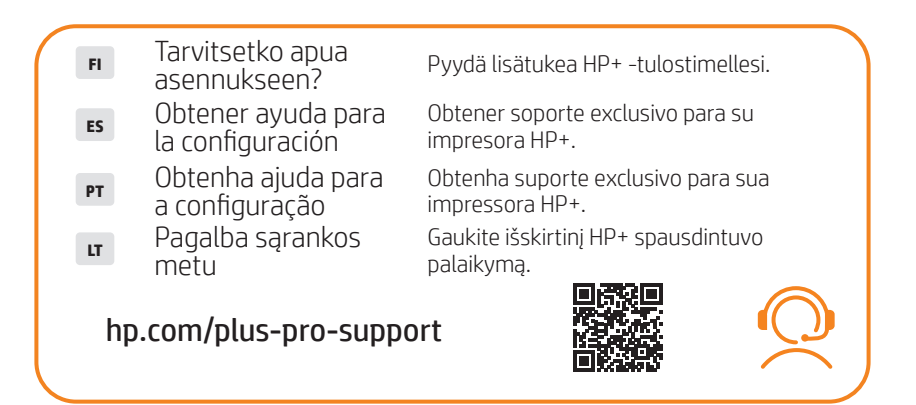

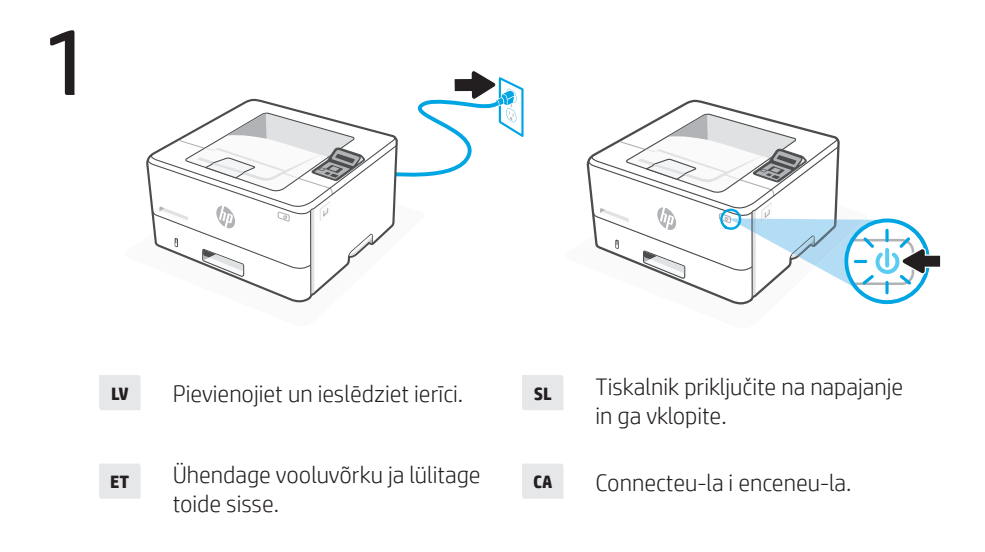

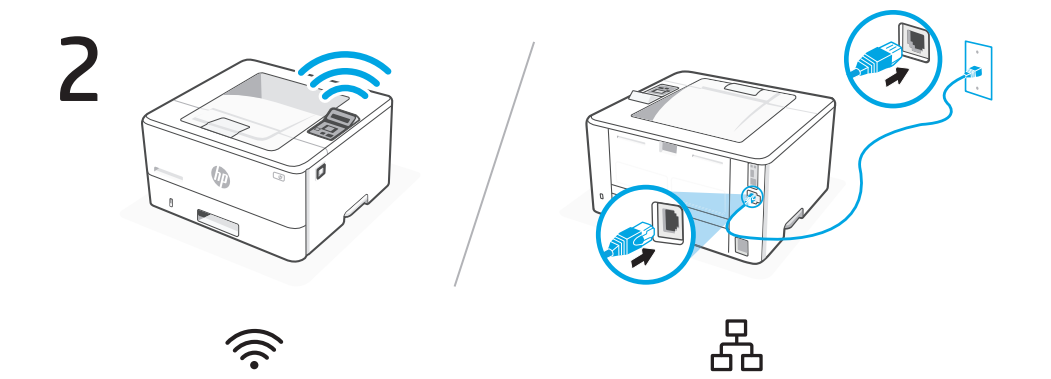

- LV Lietošanai ar bezvadu savienojumu nepievienojiet Ethernet vadu.
- **SL** Za brezžično nastavitev ne priključite ethernetnega kabla.
- **ET** Traadita ühenduse seadistamiseks ärge Etherneti kaablit ühendage.
- **CA** Per a la configuració sense fil, no connecteu un cable Ethernet.

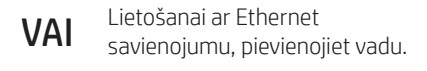

- ALI Za ethernetno povezavo priključite kabel.
- VÕI Etherneti ühenduse loomiseks ühendage kaabel.
- **O BÉ** Per a la connexió mitjançant Ethernet, connecteu un cable.

Latviešu | Slovenščina | Eesti | Català

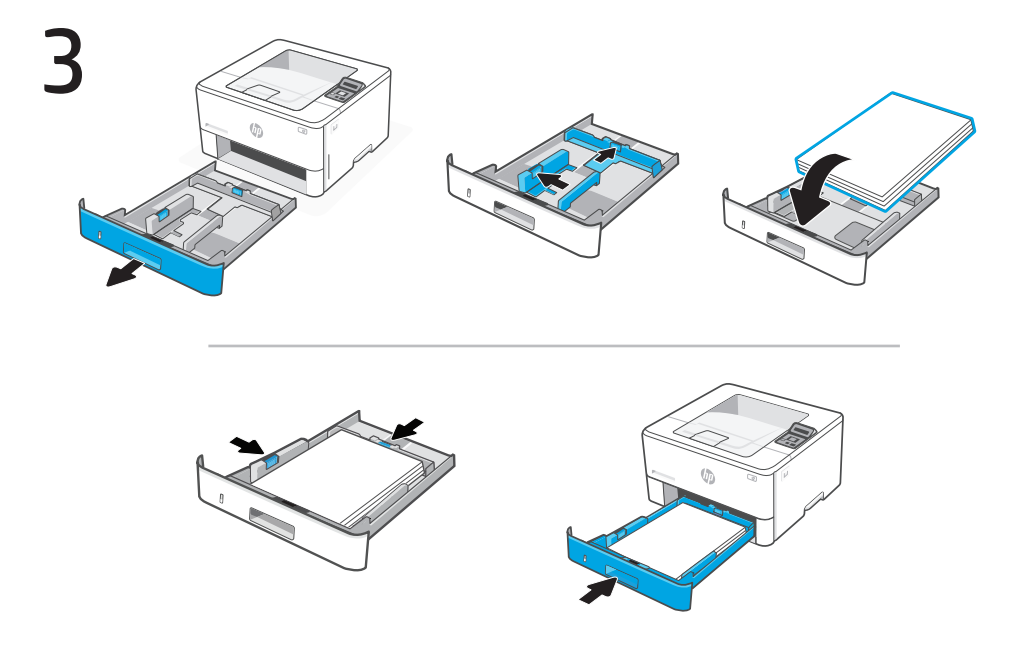

LV levietojiet papīru un noregulējiet vadotnes.

Piezīme. Ievietojot "legal" izmēra papīru, nospiediet mēlīti aiz teknes priekšpuses un pavelciet to uz priekšu. 2. tekne izvirzīsies no printera aizmugures par aptuveni 2 collām (51 mm).

**SL** Naložite papir in prilagodite vodila.

**Opomba:** Če nalagate papir za pravne dokumente (Legal), stisnite zatič za sprednjim delom pladnja in ga povlecite naprej. Pladenj 2 se bo izvlekel iz zadnjega dela tiskalnika za približno 2 palca (51 mm).

**ET** Laadige paber ja seadistage juhikuid.

Märkus. Kui laadite Legal-tüüpi paberit, siis pigistage salve esiosa taga olevat juhikut ja tõmmake seda ettepoole. Salv 2 ulatub printeri tagaosast välja umbes 51 mm jagu.

**CA** Carregueu paper i ajusteu les guies.

**Nota:** Si carregareu paper legal, premeu el pestell situat darrere de la part davantera de la safata i tireu cap endavant. La safata 2 s'estendrà des de la part posterior de la impressora aproximadament 2 polzades (51 mm).

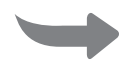

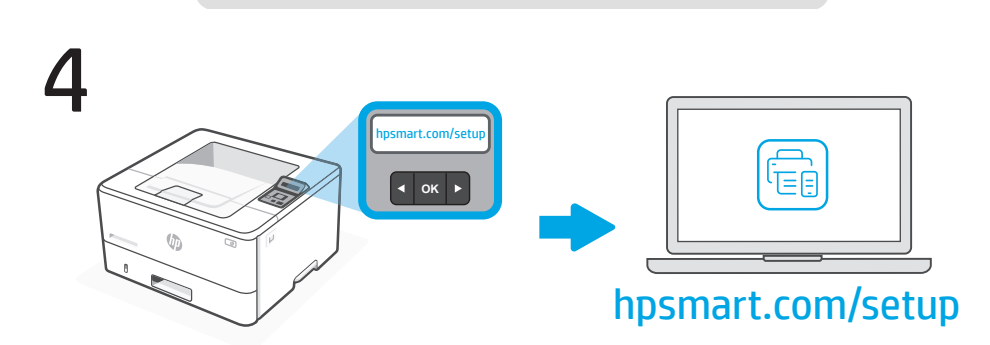

Slovenščina | Eesti |

Català

Latviešu L

LV

Uzinstalējiet datorā **nepieciešamo** HP Smart programmatūru no **hpsmart.com/setup**. Sekojiet HP programmatūras norādēm, lai pievienotu printeri tīklam.

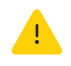

Pievienojot printeri Wi-Fi tīklam, jūsu datoram iestatīšanas laikā jāatrodas printera tuvumā. Informāciju par Wi-Fi traucējummeklēšanu un padomus skatiet **atsauces rokasgrāmatā**.

**SL** V računalniku namestite **zahtevano** programsko opremo HP Smart s spletnega mesta **hpsmart.com/setup**. Upoštevajte navodila v programski opremi HP za vzpostavitev povezave med tiskalnikom in omrežjem.

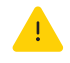

Če želite tiskalnik povezati z omrežjem Wi-Fi, mora biti med nastavitvijo računalnik blizu tiskalnika. Za informacije o odpravljanju težav in nasvetih glejte **Referenčni priročnik**.

ET

Installige **vajalik** HP Smart tarkvara arvutisse aadressilt **hpsmart.com/setup**. Printeri võrku ühendamiseks järgige HP tarkvara juhiseid.

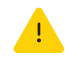

Kui ühendate printeri Wi-Fi võrku, peab häälestamise ajal olema arvuti printeri lähedal. Wi-Fi **tõrkeotsingu ja näpunäidete saamiseks vaadake** kasutusjuhendit.

CA

Instal·leu el programari HP Smart **necessari** des de **hpsmart.com/setup** en un ordinador. Seguiu les instruccions del programari d'HP per connectar la impressora a una xarxa.

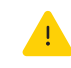

Si connecteu la impressora mitjançant Wi-Fi, l'ordinador ha d'estar a prop de la impressora durant la configuració. Consulteu la **Guia de referència** sobre consells i solució de problemes de Wi-Fi.

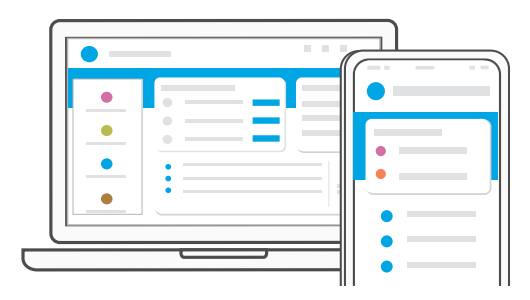

- LV Pēc vaicājuma atveriet hpsmart.com/activate. Sekojiet norādēm, lai aktivizētu HP+ iespējas un pabeigtu iestatīšanu.
- **SL** Ob pozivu obiščite spletno mesto **hpsmart.com/activate**. Upoštevajte navodila za aktiviranje funkcij HP+ in dokončanje nastavitve.
- **ET** Kui teid palutakse, minge aadressile **hpsmart.com/activate**. Järgige HP+ funktsioonide aktiveerimiseks ja seadistamise lõpetamiseks juhiseid.
- **CA** Quan us ho demanin, aneu a **hpsmart.com/activate**. Seguiu les instruccions per activar les funcions d'HP+ i finalitzar la configuració.

| LV                      | Saņemt iestatīšanas<br>palīdzību     | Saņemt ekskluzīvu atbalstu jūsu<br>HP+ printerim.          |  |  |  |
|-------------------------|--------------------------------------|------------------------------------------------------------|--|--|--|
| SL                      | Pomoč pri nastavitvi                 | Zagotovite si ekskluzivno podporo za<br>tiskalnik HP+.     |  |  |  |
| ET                      | Seadistamisel abi<br>saamine         | HP+ printeri eksklusiivne kasutajatugi.                    |  |  |  |
| CA                      | Obtenir ajuda amb<br>la configuració | Obteniu suport exclusiu per a la vostra<br>impressora HP+. |  |  |  |
| hp.com/plus-pro-support |                                      |                                                            |  |  |  |

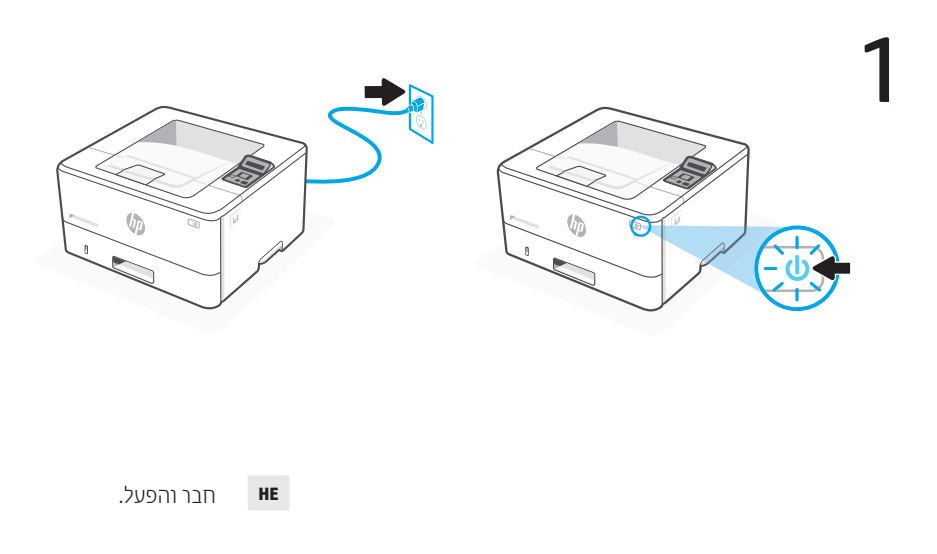

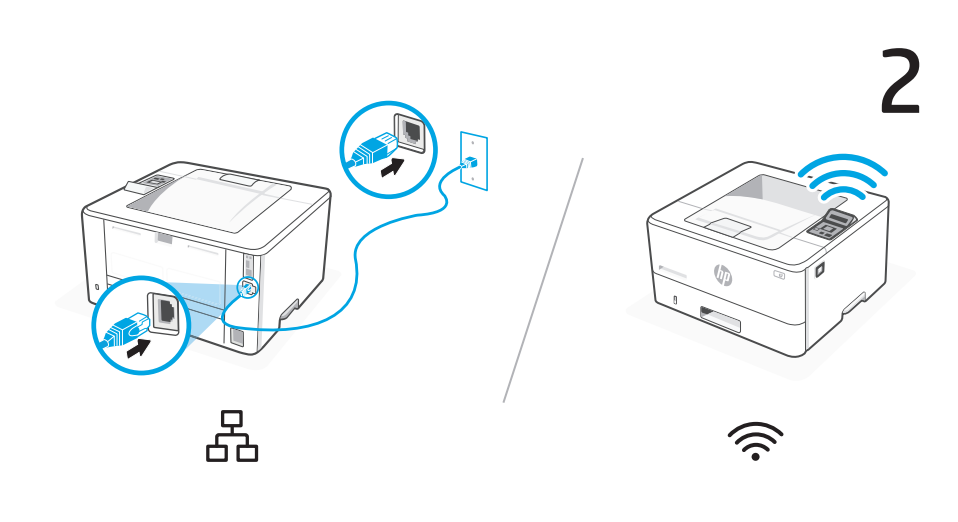

להגדות רשת אלחוטית, אל תחבר כבל Ethernet.

לחלופין עבור Ethernet, חבר כבל.

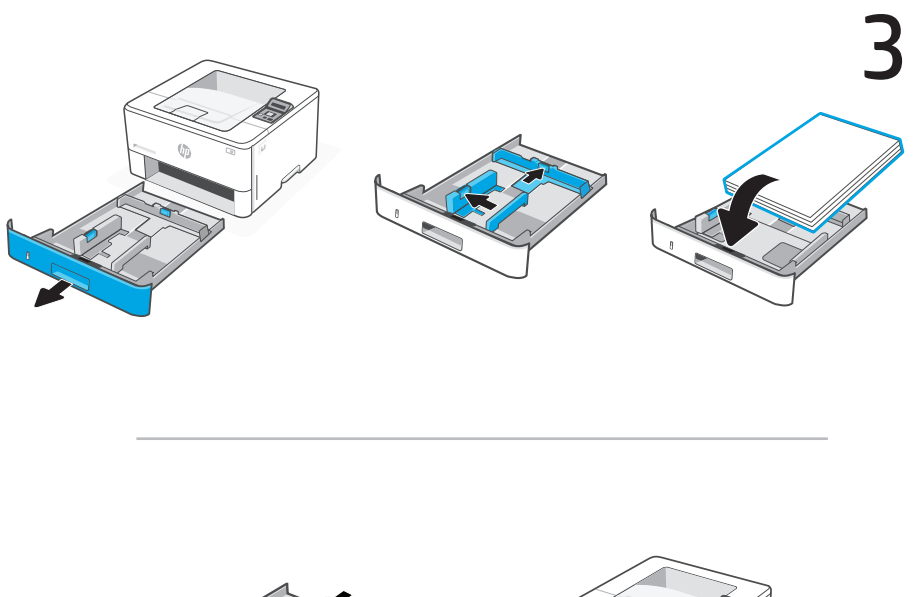

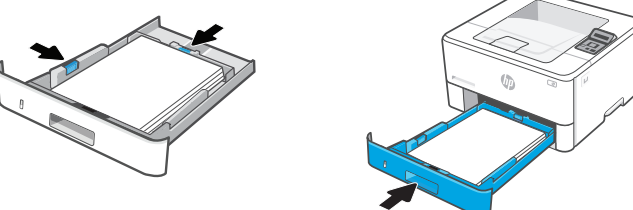

טען נייר וכוונן את המכוונים. **HE** 

הערה: אם מתבצעת טעינה של נייר בגודל Legal, לחץ על התפס מאחורי החלק הקדמי של המגש ומשוך קדימה. מגש 2 יחרוג בערך 2 אינצ'ים (51 מ"מ) מעבר לקצה האחורי של המדפסת.

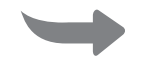

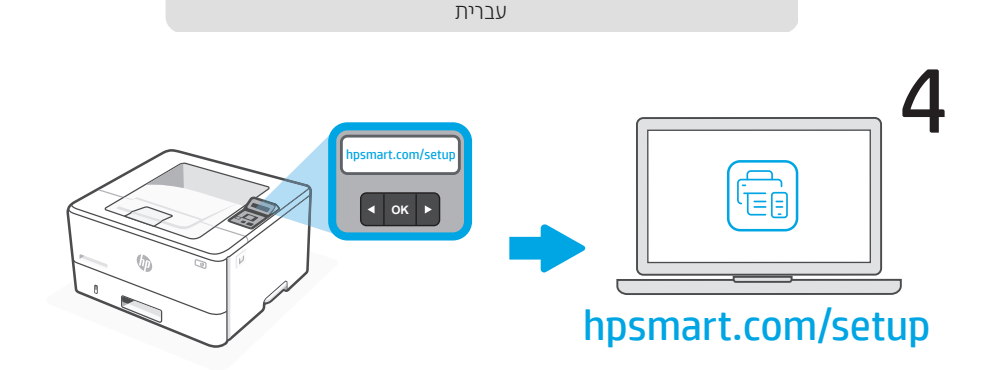

HE

התקן את תוכנת HP Smart.com/setup הנדרשת מהכתובת hpsmart.com/setup במחשב. בצע את ההוראות בתוכנת HP כדי לחבר את המדפסת לרשת.

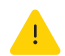

אם אתה מחבר את המדפסת ל-Wi-Fi, המחשב שלך מוכרח להיות בקרבת המדפסת במהלך ההגדוה. למידע בנושא פתוון בעיות בחיבור לרשת Wi-Fi ולקבלת טיפים בנושא, עיין ב**מדריך העזר**.

5

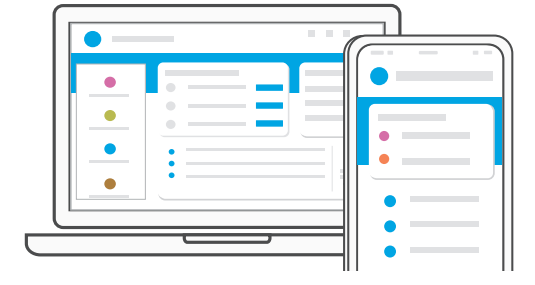

כאשר אתה מתבקש לעשות זאת, עבור אל hpsmart.com/activate. פעל בהתאם להנחיות כדי HP+ נאת התכונות של HP+ ולסיים את ההגדוה.

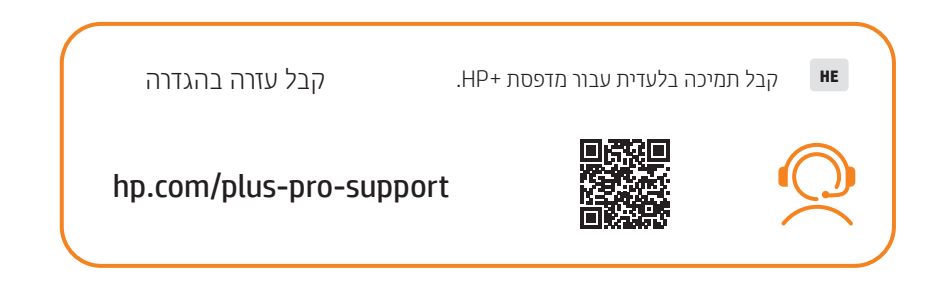

© Copyright 2022 HP Development Company, L.P.

Reproduction, adaptation or translation without prior written permission is prohibited, except as allowed under the copyright laws.

The information contained herein is subject to change without notice.

The only warranties for HP products and services are set forth in the express warranty statements accompanying such products and services. Nothing herein should be construed as constituting an additional warranty. HP shall not be liable for technical or editorial errors or omissions contained herein.

AirPrint and the AirPrint logo are trademarks of Apple Inc.

La reproduction, l'adaptation ou la traduction sans autorisation écrite préalable est interdite, sauf dans le cadre des lois sur le droit d'auteur.

Les informations contenues dans ce document peuvent être modifiées sans préavis.

Les seules garanties pour les produits et services HP sont décrites dans les déclarations de garantie expresse qui accompagnent ces produits et services. Les informations contenues dans ce document ne constituent en aucun cas une garantie supplémentaire. HP n'est pas responsable des erreurs d'ordre technique ou éditorial ou des omissions contenues dans ce document.

Le nom et le logo AirPrint sont des marques de commerce d'Apple Inc.

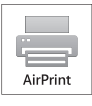

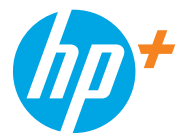

© Copyright 2022 HP Development Company, L.P.

| EN | DE | PL | FR | IT | CS | HU | EL |    |
|----|----|----|----|----|----|----|----|----|
| RO | SK | HR | BG | sv | NL | NO | DA |    |
| FI | ES | РТ | LT | LV | SL | ET | CA | HE |

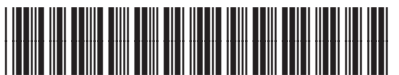

2Z604-90011